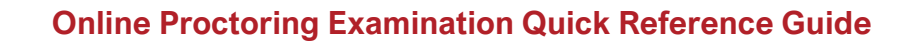

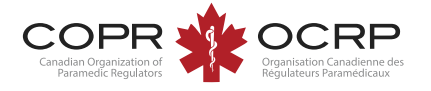

## **BEFORE EXAMINATION DAY:**

- **1.** Keep a copy of this document for quick reference.
- 2. Review the <u>COPR Examination Handbook</u> and <u>ProctorU Equipment Requirements</u>

#### 3. Prepare your test room:

- a) Select a well-lit room where you can be alone and where others cannot see your computer screen.
- b) Remove or cover distracting items such as bookcases, office supplies and equipment.
- c) Use a standard chair at a desk or table. Do not sit on a sofa, bed, or overstuffed chair.
- d) Sit with your back to the door when possible.
- e) You will be required to use a handheld mirror or phone to show the proctor the face of your computer.
- A room scan will be completed with the proctor on examination day to ensure no unauthorized materials are present.
- g) Testing in a public location such as a café or restaurant is prohibited.
- h) Find a location to that meets the test room and computer & internet requirements.

#### 4. Prepare your computer:

- a) Download & install the Guardian Browser https://guardian.meazurelearning.com/
- b) Using Guardian, log into the examination portal and complete the *Test it Out* system check: <u>https://copr.ysasecure.com/login</u>
- c) Use Mac or Windows operating systems that meet the equipment requirements. No Chromebooks.
- d) Connect to a stable, wired internet connection, <u>OR</u> if using WiFi, set up your computer where the signal is strongest. You must have a minimum of 3Mbps upload speed and 12 Mbps download speed, or the examination will not run.
- e) Ensure you have download/administrator access on examination day to connect with a proctor.
- f) Disconnect all additional devices from your computer except:
  - a. an external web camera (if using)
  - b. blue tooth mouse and/or blue tooth keyboard (if using)

## **ON EXAMINATION DAY:**

| PERMITTED  | <ul> <li>Valid ID—Government<br/>issued photo ID with<br/>signature. Non-expired. (E.g.<br/>driver's licence or passport).</li> <li>Eyeglasses (if required)</li> <li>Medications (no packaging<br/>or paper inserts allowed)</li> <li>Water in a clear bottle or<br/>glass</li> <li>Mirror</li> </ul>                                                                                                    |
|------------|----------------------------------------------------------------------------------------------------|
| PROHIBITED | <ul> <li>Notebook, paper, pen</li> <li>Food and beverages (other than water)</li> <li>Hair accessories (unless worn for religious reasons), hats, outerwear.</li> <li>Jewelry and watches</li> <li>Headphones, earphones, earplugs, or microphones</li> <li>Purse, wallet, briefcase, bag</li> <li>Chromebook, Smartphone* cell phone*, calculator, electronic and recording devices, and wearable technology</li> </ul> |

- \* You will have access to the Notepad and Calculator features in the *Meazure*© examination platform software.
- \* You may use your phone in "selfie" mode to show the proctor the screen of your computer. You will be asked to put your phone out of reach prior to accessing the examination.

# LAUNCHING YOUR EXAMINATION:

- Using the Guardian Browser login to the examination portal 30 minutes prior to scheduled start time: <u>https://copr.ysasecure.com/login</u>
- **2.** Click "Launch Exam" at the designated start time (there is a count down timer to launch time).
- Follow the steps on screen to download the Proctor Chat Application and run it from your downloads folder. Refer to page 3 for more details.
- 4. Wait in the virtual queue to connect to a proctor your examination time does not begin until you have access to it.
- **5.** Complete the launch process with the proctor.
- 6. Begin your exam—good luck!

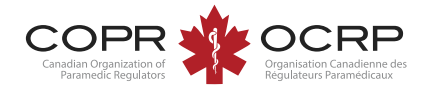

# Meazure Learning (ProctorU) Test Taker support:

- Use the live chat option or
- Call 1-855-772-8678 option 1.

# **TROUBLESHOOTING:**

#### **1.** If the Proctor does not connect with you:

- <u>Do not</u> close the application—you will lose your place in the queue.
- Ensure the LogMeIn chat box is downloaded and running. Refer to page 3.
- Please be patient as connection times vary. The allotted time to write your examination does not begin until your proctor provides access to the examination.
- Contact Meazure Learning Test Taker support.

#### **2.** If you cannot launch your examination:

- Contact Meazure Learning Test Taker support.
- It is important that your internet connection and computer meet the requirements. You must use the Guardian Browser on a computer (<u>Not</u> a Chromebook, tablet, or Surface).
- Support technicians will troubleshoot technical issues for up to 20 minutes.
- If there is no resolution, candidates will forfeit their examination sitting and fee and will be required to reschedule the examination.

# **3.** If you run into a technical issue, but still have contact with your Proctor:

- Contact your Proctor using the Proctor Chat feature and tell your Proctor about the issue.
- 4. If you get disconnected from the testing platform or the testing platform is unresponsive:
  - Close and then re-launch your browser.
  - Log back into the examination portal.
  - Contact Meazure Learning Test Taker support.

#### **DURING THE EXAMINATION:**

- Ensure you can be seen on camera by the proctor. Suspicious movements could invalidate the examination.
- During the examination, the proctor will monitor you through your web camera and your computer through an online application to ensure examination integrity and security. The recording will be available to COPR and is stored at ProctorU for 12 months.
- **Do not read questions out loud** or communicate with anyone other than the proctor during the examination.
- One break is permitted, not to exceed 5 minutes, unless more breaks have been approved as testing accommodations. The examination time clock continues to run during a break. You will be required to re-secure the testing area with the proctor at the end of the break.
- The time clock displays the remaining time to complete your examination.
- You will have access to an electronic notepad and calculator feature within the examination software platform (called *Meazure*©).

# **EXAMINATION SUBMISSION:**

- When your examination is complete, be sure to click on the submit button. Confirmation of successful submission will be displayed.
- Advise the proctor that you have completed the examination.
- Candidates are encouraged to complete the COPR post-examination survey available in the examination portal.

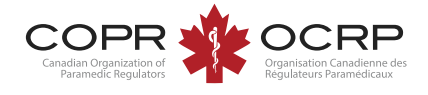

During the examination launch process, you must ensure you download and run the LogMeIn chat box to connect to a proctor. Follow the on-screen instructions.

Ensure you access the Support-LogMeInRescue.exe file from the downloads folder and run it.

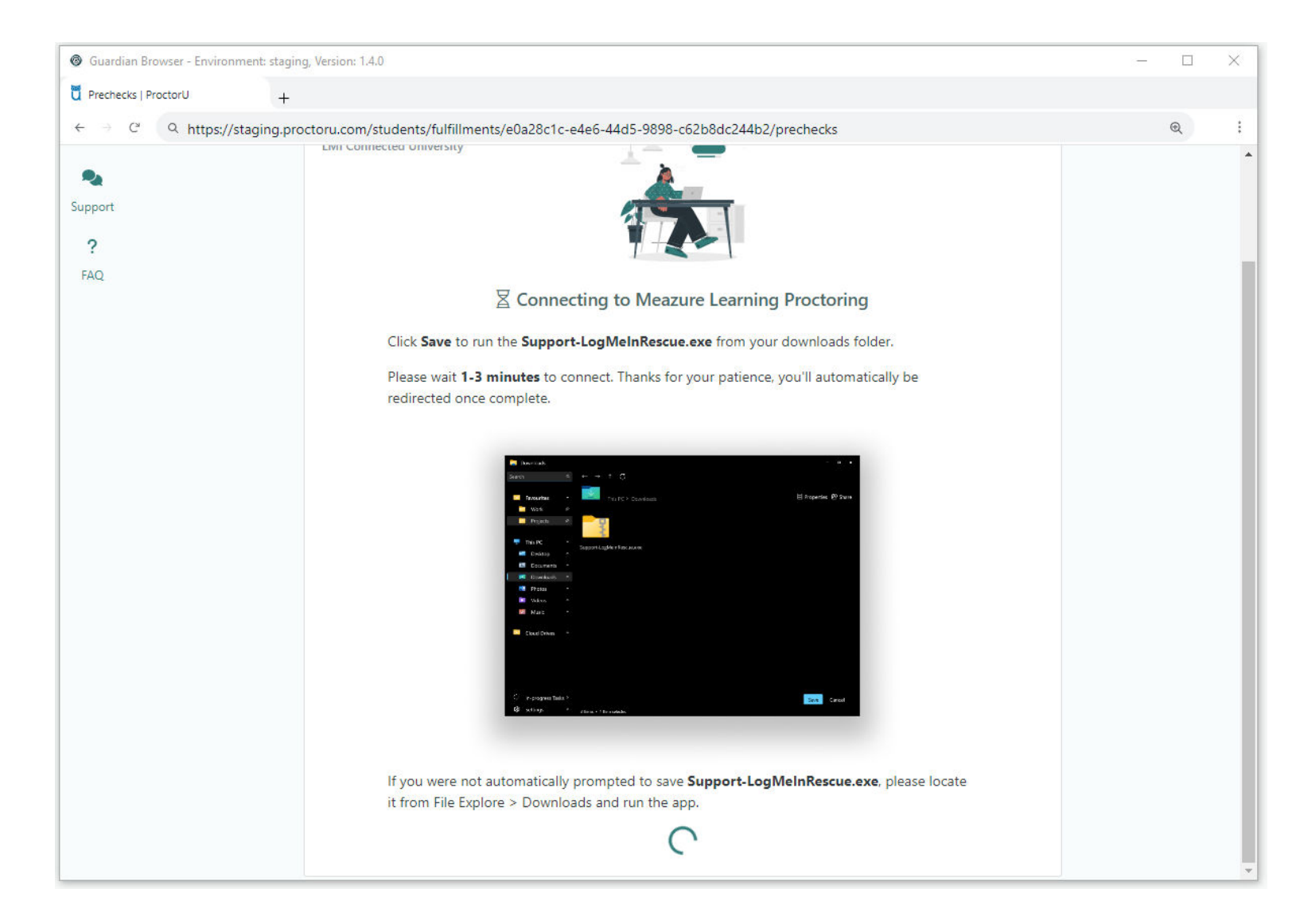

# WHEN TO CONTACT COPR: COPR cannot resolve technical difficulties on exam day. If Meazure Learning support is unable to resolve the issues, send an email to COPR to report the difficulty you experienced.

info@copr.ca

COPR would like to thank the Canadian Alliance of Physiotherapy Regulators for sharing this document template. [12.2024]